## 在學校校務系統(<u>https://webap.nkust.edu.tw/nkust</u>)內可以 在左手邊的選單(如右圖),最下面找到 (新增/管理)維護申請作業,並點入!

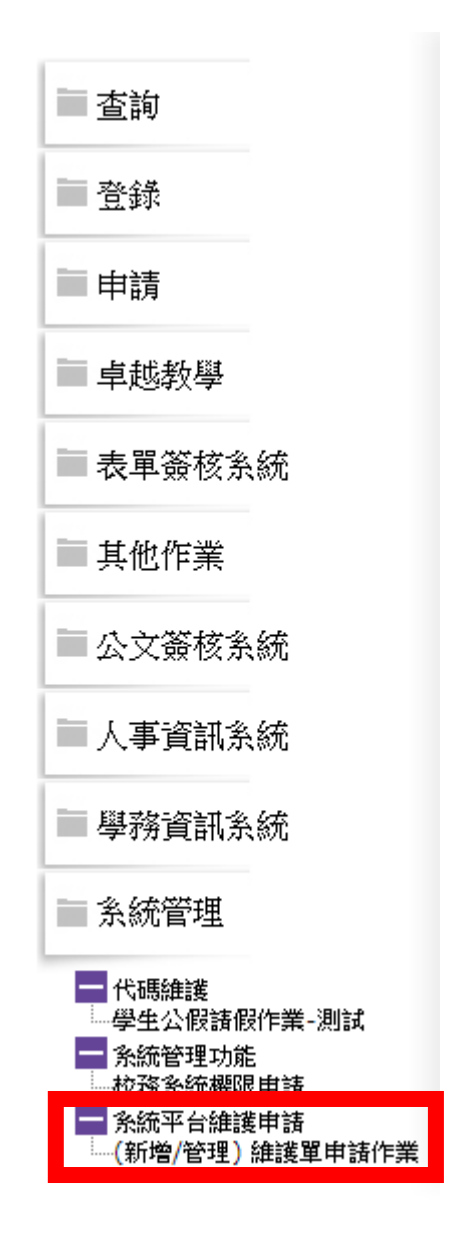

進入到這畫面後,點選右手邊的新增維護單

| XUAS             | 校內資               | 孔平台<br>其中請系     | <ul> <li>(新増)填高維羅</li> </ul> | ●查詢全部申請單( | 本人申請) |      |
|------------------|-------------------|-----------------|------------------------------|-----------|-------|------|
| ISMS编號:          | 申請日期:<br>2        |                 | 問題描述<br>顧鍵字:                 |           |       | 查詢   |
| ( ↓ 黃暉智己提出的申請單 ) | ◎ 未完成 ◎ 己刪除 ◎ 已結案 | ◎ 己作廢 ◎ 己通知結案 ④ | ) 全部                         |           | 新力    | 自維護單 |
| ISMS單號 申請日期      | 系統平台              | 問題描述            | 報復                           | 1 自责窗口    |       | à m  |
|                  |                   |                 |                              |           | 口結系   | NA   |
|                  |                   |                 |                              |           | 處理中   | 內容   |
|                  |                   |                 |                              |           | 已結案   | 內容   |
|                  | 12                | 345678910       |                              |           |       |      |
|                  | 12                |                 |                              |           |       |      |
|                  |                   |                 |                              |           |       |      |

### 進入到這邊就可以新增系統維護申請單了

|                    |                    | (                 | <mark>(新增)</mark> 維護申請閳                                  |           |        |          |             |        |
|--------------------|--------------------|-------------------|----------------------------------------------------------|-----------|--------|----------|-------------|--------|
| 申請單號:              | A0000000           | ISM               | S單號: xxx-x-xxxxxx-                                       | -xx       | 3      | 麦單編號 :   |             |        |
| 申請日期:              | 2019/5/24          | 申請                | 青單位: 電算中心 - 電                                            | 寶中心軟體組    |        |          |             |        |
| 維護系統平台:            | 諸選擇系統維護校[<br>諸選擇平台 | <u>₽</u>          | 若無平台名稱請〉                                                 | 合軟體組#3158 | ◉ 新増系統 | 、功能 ◎ 維護 | 、 嶷更   ◎ 一舟 | 殳 ◎ 急件 |
| 詳細敘述:              |                    |                   |                                                          |           |        |          |             |        |
|                    |                    |                   |                                                          |           |        |          |             |        |
| (敘述內容若有            | Ī                  |                   |                                                          |           |        |          |             |        |
| 表格或圖,請以<br>附件方式上值) | l l                |                   |                                                          |           |        |          |             |        |
| NUT / J POT R /    |                    |                   |                                                          |           |        |          |             |        |
|                    |                    |                   |                                                          |           |        |          |             |        |
| 上傳相關附件:            | 上傳附件 請先 將由         | 語單 存檔 後再上傳        |                                                          |           |        |          |             | //     |
| 格式限                |                    |                   |                                                          |           |        |          |             |        |
| pdf \ doc \        |                    |                   |                                                          |           |        |          |             |        |
| 選擇加金個人             |                    | 4.7% <del>-</del> |                                                          | •         |        |          |             |        |
|                    | 1 秋雨鹿 1 9          |                   | _ <b> </b> 词 / 道 / 译 · · · · · · · · · · · · · · · · · · | •         |        |          |             |        |
| 己加會:               | ┃取)月巳加曾名萆」         | 取消後記得仔福           |                                                          |           |        |          |             |        |
| 選擇加會單位             | J                  |                   |                                                          |           |        |          |             |        |
|                    | 新増系統               | 뚃、功能 效益分析(必       | 填)                                                       | 預估使用人數    | 使用頻率(求 | (數/每人年)  | 節省時間(       | 分鐘/每次) |
| 1                  | 管理人                | 員、業務承辦人員、行政       | 2人員 0                                                    |           | 0      |          | 0.0         |        |
| 2 5                | 2生(若為全校性請り         | 真全校學生7成,約8800     | 0 (人)                                                    |           | 0      |          | 0.0         |        |
| 3 教職               | 員(若為全校性請填          | 全校教職員7成,約570      | 0 (人)                                                    |           | 0      |          | 0.0         |        |
| 9                  |                    | 其他 ( 上列人員之        | 2外) 0                                                    |           | 0      |          | 0.0         |        |
| 鹤犹如何提升             | 4- 2〒 正5 や5        |                   |                                                          |           |        |          |             |        |
| 181,222,4113,227   | 率:                 |                   |                                                          |           |        |          |             |        |
| 新增系統、功             | 助能 (必              |                   |                                                          |           |        |          |             |        |
|                    |                    |                   |                                                          |           |        |          |             | 11     |
|                    |                    |                   | 存權                                                       | ä         |        |          |             |        |
|                    |                    |                   | 按 网络印 建杂制                                                | 生理中于坦率    |        |          |             |        |

如果再列印的時候,無法跳出新視窗,請參考下面

# 在右上角的地方有點點點,請點下他,然後找到並點取設定 新#3頁 × + ← → C Q 執行 Google 要尋求輸入微址

Gmail 圖片 🍀

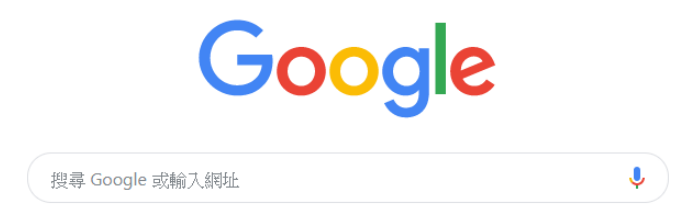

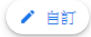

# 進到設定後,滑到底有個

進階,點取進階

| 顯示 <b>[首頁]</b> 按鈕<br>已停用 |        |   |
|--------------------------|--------|---|
| 顯示書籤列                    |        | - |
| 字型大小                     | 中 (建議) | - |
| 自訂字型                     |        | • |
| 頁面縮放                     | 100%   | • |

#### 搜尋引擎

| 網址列中使用的搜尋引擎 | Google | • |
|-------------|--------|---|
| 管理搜尋引擎      |        | • |

#### 預設瀏覽器

Google Chrome 是你的預設瀏覽器

#### 起始畫面

| ● 開啟新分頁   |         |    |   |   |  |  |
|-----------|---------|----|---|---|--|--|
| ○ 繼續瀏覽上次開 | 啟的網頁    |    |   |   |  |  |
| ○ 開啟某個特定網 | ]頁或一組網頁 |    |   |   |  |  |
|           |         |    | _ |   |  |  |
|           | L       | 進階 | • |   |  |  |
|           | _       |    |   | • |  |  |

#### Q 搜尋設定

#### 進階 🔺

找到"隱私權和安 全性",裡面的" 網站設定"並點進 去

| 允許登入 Chrome<br>關閉這項功能後,你可以單獨登入 Gmail 等這類 Google 網站,不必同時登入 Chrome | - |
|------------------------------------------------------------------|---|
| 將「不追蹤」要求與瀏覽流量一併送出                                                |   |
| 允許網站檢查付款方式是否已成功儲存                                                | - |
| 預先載入網頁,以加快瀏覽及搜尋速度<br>使用 Cookie 記住你的偏好設定 (即使你沒有造訪這些網頁)            | - |
| 管理馮證<br>管理 HTTPS/SSL 馮證和設定                                       |   |
| 網站設定<br>控制網站可使用的資訊,以及可對你顯示的內容                                    | * |
| 清除瀏覽資料                                                           |   |

清除歷史記錄、Cookie、快取等資料

隱私權和安全性

同步處理和 Google 服務

更多與隱私權、安全性和資料收集相關的設定

進去"網站設定"後,找到"彈出 視窗與重新導向"並點進去

| ← 網站設定                    |                 | 0 |
|---------------------------|-----------------|---|
| 所有網站                      |                 |   |
| 查看各網站的權阿                  | 限及儲存的資料         | + |
| 權限                        |                 |   |
| Cookie<br>允許網站(           | 儲存及讀取 Cookie 資料 | • |
|                           | 問我              | • |
| 攝影機<br>■ 存取前詞             | 問我              | • |
| ● 發克風<br>存取前詞             | 間我              | • |
| ▲ 通知<br>傳送前詞問             | 問我              | • |
| <b>〈〉</b> JavaScrip<br>允許 | pt              | • |
| ╊ Flash<br>先詢問我           |                 | • |
| ■ ■月<br>全部顯示              |                 | • |
| ☑ <sup>弾出式視</sup><br>已封鎖  | 窗與重新導向          | • |
| □ <sup>廣告</sup><br>已封鎖干打  | 擾性或誤導性的網站廣告     | • |

把裡面的允許打開,有顯示藍色的就是代表已經打開了,這樣就完成設定了

| ÷  | 彈出式視窗與重新導向 | Q 搜尋 |    |
|----|------------|------|----|
| 允許 |            |      |    |
| 封鎖 |            |      | 新増 |
|    | 未新増任何網站    |      |    |
| 允許 |            |      | 新増 |
|    | 未新増任何網站    |      |    |